# 교수공채 온라인 지원서 작성 안내

#### 1. 시작

<u>https://facultyrecruitment.snu.ac.kr</u> 접속

지원서 작성 클릭

- 모든 입력사항을 빠짐없이 정확히 기재하여 주십시오.
- 지원사항의 입력, 수정, 자료 업로드는 마감시각 이전까지 가능합니다
   단, 마감시각 이후에는 시스템이 자동으로 닫히므로 마감 시각 전에 여유 있게 지원을 완료
   하실 것을 권면합니다.
- 연구실적물 기준 등 학과(부)에 문의하실 내용이 있다면 아래의 메일로 문의하여 주십시오.

| 학과(부)                   | 담당자 이메일           |
|-------------------------|-------------------|
| 건설환경공학부                 | yuns@snu.ac.kr    |
| 기계공학부                   | compang@snu.ac.kr |
| 에너지시스템공학부<br>(에너지자원공학과) | kjs@snu.ac.kr     |
| 재료공학부                   | kyjoo@snu.ac.kr   |
| 전기·정보공학부                | ha77k@snu.ac.kr   |
| 컴퓨터공학부                  | kbr@snu.ac.kr     |
| 항공우주공학과                 | ss208@snu.ac.kr   |
| 화학생물공학부                 | hje@snu.ac.kr     |

\* 각 학과(부) 담당자 이메일 안내

## 2. 인적사항 입력 : 기본적인 개인 인적사항을 입력

| 인 | 적 | 시 | 항 |
|---|---|---|---|
|---|---|---|---|

| [원사항                                            |                                                            |                                         |                                      |                  |             | 이전 정보 | 불러오기 |
|-------------------------------------------------|------------------------------------------------------------|-----------------------------------------|--------------------------------------|------------------|-------------|-------|------|
| 학원,학부,분야를<br>원하고자 하는 디<br>원서는 접수기간<br>적사항을 먼저 직 | 를 선택하면 연도와<br> 학(원)을 선택하시<br>에만 작성할 수 있<br> <br> 성해야 나머지 사 | 차수는 자동!<br> 면 해당 학부<br>습니다.<br>항을 입력할 = | 으로 표시됩니다.<br>·(과)와 분야를 선택<br>수 있습니다. | 백할 수 있습니다. * 는 끝 | 남수 입력사항입니다. |       |      |
| 대학(원)*                                          | 선택                                                         | ~                                       | 학부(과)*                               | 선택               |             |       | ~    |
| 분야*                                             | 선택                                                         |                                         |                                      |                  |             |       | ~    |
| 모집년도                                            |                                                            |                                         | 모집구분                                 |                  | 지원구분        | 전염    | ~    |
| 밀번호                                             |                                                            |                                         |                                      |                  |             |       |      |
| 비민버ㅎ                                            |                                                            |                                         | 1                                    | 티대10자리까지         |             |       |      |
| MECT                                            |                                                            |                                         |                                      |                  |             |       |      |

|                         | 국적*              |              |                  | $\sim$           |       |
|-------------------------|------------------|--------------|------------------|------------------|-------|
|                         | 최종학력*            | 선택           |                  | ~                |       |
|                         | 성명*              |              |                  | 성명(한문)*          |       |
| 사진등록<br>00KB 이하의 JPG, G | 성명(영문)<br>F. PNG |              |                  |                  |       |
| 파일만 업로드 가능힘             | 니다. 생년월일*        | ex. 20171025 | 34               | 성별               | 남자 여자 |
| 이메일*                    |                  |              | 수정/조회 시 필요히      | 타니 정확하게 기재하여 주십시 | ହ.    |
| 휴대전화*                   |                  |              | ex. 010-1234-567 | 8                |       |
|                         |                  | 우편번호 검색      | 외국거주하는 경우        | 우편번호 직접 입력       |       |
| 자택주소"                   |                  |              |                  |                  |       |
|                         | 자택 연락처를 입력해주     | 세요.          | ex.02-1234-5678  |                  |       |
|                         | 🗌 위 주소와 동일       |              |                  |                  |       |
| 연락가능주소*                 |                  | 우편번호 검색      | 외국거주하는 경우        | 우편번호 직접 입력       |       |
|                         |                  |              |                  |                  |       |

### 3. 학력사항 입력

| 지원서작성                                                             | 학력사항                                                             | 모집분야 공대 테스트                                                                       |  |  |  |
|-------------------------------------------------------------------|------------------------------------------------------------------|-----------------------------------------------------------------------------------|--|--|--|
| 인적사항<br><mark>학력사항</mark><br>경력사항<br>심사대상연구실적물<br>총괄연구업적<br>자기소개서 | 학사과정 이상의 모든 학력을<br>대학교/대학원<br>학위구분 입력시 학사/석사/<br>한 학위내용을 모두 입력하신 | 입력하신 후 다음 단계로 이동하시기 바랍니다.<br>박사 순으로 작성해 주십시오.<br>후 다른 학위를 추가하실 때 [추가]버튼을 눌러 주십시오. |  |  |  |
| 추천자                                                               | [추가]버튼을 클릭하시면                                                    | 가]버튼을 클릭하시면 학위사항을 추가로 작성할 수 <mark>있습니다.</mark> 본교 학력정보 가져오기 추가                    |  |  |  |
| 최6개 <b>교</b>                                                      | 기간 *                                                             | ex)20190207 🗰 ~ ex)20190207 🛗                                                     |  |  |  |
|                                                                   | 학위구분 *                                                           | 선택 🗸 📄 최종학력 (여러 학위 중 하나의 학위에 최종학력을 반드시 제크하시기 바랍니다.)                               |  |  |  |
|                                                                   | 구분                                                               | 선택                                                                                |  |  |  |
|                                                                   | 대학교 *                                                            | 학교검색을 누르세요 학교검색                                                                   |  |  |  |
|                                                                   | 단과대학(원) *                                                        | 학부(과) *                                                                           |  |  |  |
|                                                                   | 전공                                                               | 전공검색을 누르세요 전공검색                                                                   |  |  |  |
|                                                                   | 졸업구분 *                                                           | 선택                                                                                |  |  |  |
|                                                                   | 학위명 *                                                            | 선택 ~                                                                              |  |  |  |
|                                                                   | 학위논문명                                                            |                                                                                   |  |  |  |
|                                                                   | 지도교수                                                             | 소속대학 직급 성명                                                                        |  |  |  |
|                                                                   | 첨부파일(학위) *                                                       | 첨부파일                                                                              |  |  |  |
|                                                                   | 첨부파일(성적) *                                                       | 첨부파일                                                                              |  |  |  |
|                                                                   |                                                                  | [저장]버튼을 클릭하시면 입력한 내용이 저장됩니다.<br>저장                                                |  |  |  |

- 가. <u>기간은 증명서의 기간과 반드시 일치하게 입력</u>함.
- 나. 구분의 본교, 타교 구분 정확하게 표시함. (서울대 자연대학의 경우 타과임)
- 다. 학사졸업의 경우는 학위 논문명, 지도교수 입력하지 않음.
- 라. 석·박사 학력 입력 시에는 학위 논문명, 지도교수 반드시 입력함.
- 마. <u>첨부파일은 학사/석사/박사 순으로 내용 기재하며 학력증명서와 성적증명서를 각각</u> <u>의 PDF 파일로 생성하여 학위별로 업로드.(</u>파일명 예시: 학사\_학력증명서/학사\_성 적증명서/석사\_학력증명서/석사\_성적증명서/박사\_학력증명서/박사\_성적증명서)

### 4. 경력사항 입력

| 지원서작성        | 경력사항             |                                                      |            | 모집분야 공대 테스트 |
|--------------|------------------|------------------------------------------------------|------------|-------------|
| 인적사항<br>학력사항 | 모든 경력내용을 입력한 후 [ | 음 단계로 이동하시기 바랍니다.                                    |            |             |
| 경력사항         | 경력사항             |                                                      |            |             |
| 심사대상연구실적물    | 최근 경력부터 기재하며, 군  | 경력이 있을 경우 반드시 기재하시기 바랍니다.                            |            |             |
| 총괄연구업적       |                  |                                                      |            |             |
| 자기소개서        | [추가]버튼을 클릭하시면    | 경력사항을 추가로 작성할 수 있습니다.                                | 본교 경력정보 가기 | 져오기 추가      |
| 추천자          |                  |                                                      |            | <u> </u>    |
| 최종제출         | 근무기간 *           | ex)20190207 🗰 ~ ex)20190207 🛗 현 근무처의 경우 근무기간의 종료     | 일을 현재일로 입  | 력           |
|              | 경력구분 *           | 선택 ~                                                 |            |             |
|              | 근무기관 *           |                                                      |            |             |
|              | 직위명 *            |                                                      | 주요경력       |             |
|              | 담당업무             |                                                      | 현 근무처      |             |
|              | 첨부파일 *           |                                                      |            | 첨부파일        |
|              | 경력사항 리스트         | [저장]버튼을 클릭하시면 입력한 내용이 저장됩니다.<br>저장<br>학력사항 심사대상연구실적물 |            |             |

가. <u>기간은 증명서의 기간과 반드시 일치하게 입력</u>함.

나. 경력증명서를 첨부할 수 없는 경력은 기재하지 않음(경력 인정 불가).

다. 교육경력과 연구경력은 구분해서 입력함.

라. 주요경력 및 현 근무처 경력은 체크란 반드시 표기 함(중복 및 다중체크 가능).

#### 5. 연구실적물 입력

| 심사대상 연구실적물 정    | 보입력             |                  |             |                  |                     |          |             |            |
|-----------------|-----------------|------------------|-------------|------------------|---------------------|----------|-------------|------------|
| [추가]버튼을 클릭하시면 언 | 친구실적물을 추가.      | 로 작성할 수 있습       | 라니다.        |                  |                     |          |             | 추가         |
| 심사대상 연구실적 현황    |                 |                  |             | 저서               | 서 <mark>0</mark> 논문 | 1 전시(발표회 | ) 0 기타 0 인경 | 성점수합계 100점 |
| 실적물 분류 *        | 저서<br>※ 특허, 번역을 | ✔<br>물, 편저서 등의 실 | 실적물일 경우는    | "기타"를 선택하십       | 님시오.                |          |             |            |
| 국문제목 *          |                 |                  |             |                  |                     |          |             |            |
| 원제목             |                 |                  |             |                  |                     |          |             |            |
| 발표시기 *          |                 |                  | 연월을 기재 ex   | .201101          |                     |          |             |            |
| 발표지 *           |                 |                  |             |                  |                     |          |             |            |
| 검색가능 인터넷 주소     |                 |                  |             |                  |                     |          |             |            |
| 주요학술지 등재여부      | 미등재             | ~                |             |                  |                     |          |             |            |
| 공동연구내역          | 저자              | 단독연구             | ~           | 인원               | 1                   | 인정점수     | 100         |            |
| 공동저자명           |                 |                  | ex. 저자1, 저자 | ł2, 저자3          |                     |          |             |            |
| 첨부파일            |                 |                  |             |                  |                     |          |             | 첨부파일       |
|                 |                 | [저장]             | 버튼을 클릭하시    | l면 입력한 내용이<br>저장 | 저장됩니디               | ŀ.       |             |            |

- 가. <u>영문명으로만 발표된 연구실적물도 한글로 번역하여 국문제목을 입력</u>함.
- 나. 검색가능 인터넷 주소는 연구실적물을 바로 확인할 수 있는 링크 주소이어야 함
   (검색가능 인터넷 주소가 없을 경우에만 인터넷 주소 미기재).
- 다. 공동연구저자가 한국인일 경우 공동저자명 기재란에 반드시 한글성명을 입력함.
- 마. 반드시 지원하는 대학(원)의 연구실적물 기준을 확인하고 기준에 맞추어 작성함.
- 바. <u>업로드 된 연구실적물의 내용(저자, 출판일, 논문 내용 등)</u> 판독이 불가능할 경우 평가에
   <u>반영하지 않음</u>
- 사. 실적물 한 편당 하나의 PDF 파일로 업로드

### 6. 총괄연구업적 입력

| 지원서작성                | 총괄연구업적                                                                          |                                                              |                                 |                                                 | 모집분야 공대 테스트                                                   |                   |
|----------------------|---------------------------------------------------------------------------------|--------------------------------------------------------------|---------------------------------|-------------------------------------------------|---------------------------------------------------------------|-------------------|
| 인적사항                 | 총괄연구업적                                                                          |                                                              |                                 |                                                 |                                                               |                   |
| 경력사항                 | 대학원 재학 이후부터 지원시점                                                                | 까지 발표된 모든 연구실적물의 편수를                                         | 를 다음과 같이 입력하시고 ,                |                                                 |                                                               |                   |
| 심사대상연구실적물            | 그 목록 파일을 직장하여 심부하<br>첨부파일을 다시 업로드하면 기                                           | ·어 주지기 마랍니다.<br>존의 첨부파일이 교체됩니다.                              |                                 |                                                 |                                                               |                   |
| 총괄연구업적               | ※ 아래의 양식다운로드 버튼을                                                                | 클릭하시고 양식을 다운받아 작성하                                           | 시되, 채용 지원하는 대학에서 별도의            | 양식으로 작성을 요구하는                                   | 경우가 있으니 반드시 지원 대학 공고                                          |                   |
| 자기소개서                | 문을 확인하지기 마랍니다. 작성 예시문에 기재된 내용이 모                                                | 두 포함되도록 작성하시기 바랍니다.                                          |                                 |                                                 |                                                               |                   |
| 추천자                  | (용량 8MB이하 HWP, DOC, D                                                           | OCX, XLS, XLSX, PDF 파일만 업로드                                  | 가능)                             |                                                 |                                                               |                   |
| 최종제출                 | (제목, 발표년월, 발표지, 학술지                                                             | 구분, 인터넷 주소, 분류, 저자내역 등                                       | -)                              |                                                 |                                                               |                   |
|                      | 양식다운로드                                                                          |                                                              |                                 |                                                 |                                                               |                   |
|                      | 저서                                                                              | 논문                                                           | 발표                              | 특허                                              | 기타                                                            |                   |
|                      | 0                                                                               | 전 0 건                                                        | 0 건                             | 0                                               | 건 0 건                                                         |                   |
|                      |                                                                                 |                                                              |                                 |                                                 |                                                               |                   |
|                      | 첨부파일*                                                                           |                                                              |                                 |                                                 | 첨부파일                                                          | 교원새용<br>시스텍       |
|                      | 다운로드                                                                            |                                                              |                                 |                                                 |                                                               | 입력값과              |
|                      |                                                                                 | 심사대상연                                                        | 구실적물 저장 자기                      | 소개서                                             |                                                               | 엑셀<br>양식의<br>입력값을 |
|                      | 총 괄 연 구 ና                                                                       | 업적 목록(Full List                                              | t of Research Ach               | ievements)                                      | 성명                                                            | 만드시<br>일치시켜<br>입력 |
| 총괄 연구업적              | 혀황                                                                              | 저서                                                           | 논문 .                            | 특허                                              | (Name)<br>기타                                                  |                   |
| (Status of Overall R | esearch                                                                         | (Books)                                                      | (Article)                       | (Patents)                                       | (Others)                                                      |                   |
| Achievement          | )                                                                               | ※ 이 부분은 수                                                    | ·삭이 포함되어 있으니 입력하시 마십시           | 오.(Do not type this part.)                      | 저 자                                                           | -                 |
| 제 목<br>(Title)       | 발표 IF<br>연월 <sup>(Impact</sup><br>( <sup>Publicati</sup><br><sub>Factor</sub> ) | 학술지<br>발표지 구 분<br>(Publisher) (Status of Ma<br>Academic Jour | jor ① 인터넷 주크<br>(Online Address | 분류<br>(Type of<br>URL) Research<br>Publication) | (Author Details)<br>공동연구 비고<br>인원 내 역<br>(No.) (Joint Reseach | (5)               |

- 가. 총괄연구업적은 <양식다운로드>를 클릭 후 엑셀양식을 다운받아서 양식에 맞게 작성 후 첨부.
- · 저서, 논문, 특허, 기타에 건수를 반드시 입력하며, 첨부파일의 총괄연구업적 세부 기재 내
   역이 일치해야 함. 엑셀 첨부파일의 저서, 논문 특허, 기타의 건수와 지원자가 실제 입력하
   는 건수가 다른 경우가 있어 특별히 주의를 요함.
- 다. 엑셀 양식 중 "발표/전시"는 예체능계열 분야에만 해당되므로 기재 불필요.

### 7. 자기소개서 및 교육 및 연구계획서 입력

| 지원서작성                             | 자기소개서                                                                          | 모집분야 공대 테스트                                                                                                    |
|-----------------------------------|--------------------------------------------------------------------------------|----------------------------------------------------------------------------------------------------|
| 인적사항<br>학력사항<br>경력사항<br>심사대상연구실적물 | 자기소개서<br>주요 연구업적과 수상 경력 등을<br>※ 8MB 이하의 HWP, DOC, DO                           | 포함한 자기소개서를 작성하여 첨부하여 주시기 바랍니다.<br>CX, XLS, XLSX, PDF 파일만 첨부 가능합니다.                                                        |
| 총괄연구업적                            | 첨부파일 *                                                                         | 첨부파일                                                                                                    |
| 자기소개서                             | 다운로드                                                                           |                                                                                                    |
| 최종제출                              | 교육 및 연구계획서<br>강의 담당 가능과목 및 개발하고)<br>교육 및 연구계획서를 작성하여<br>※ 8MB 이하의 HWP, DOC, DO | <sup>↓</sup> 하는 과목, 중단기 연구계획 및 목표 등을 포함하는<br><sup>털부</sup> 하여 주시기 바랍니다.<br><mark>CX, XLS, XLSX, PDF 파일만 첨부 가능합니다</mark> . |
|                                   | 첨부파일 *                                                                         | 첨부파일                                                                                                    |
|                                   | 다운로드                                                                           |                                                                                                    |
|                                   |                                                                                | [저장]버튼을 클릭하시면 입력한 내용이 저장됩니다.<br>총괄연구업적 저장 추천자                                                                             |

가. 자유양식이며, 국·영문 모두 가능함.

나. 영어 외의 언어인 경우 한글 번역문 첨부.

### 8. 추천자 입력

| 지원서작성                        | 추천자                       |                       |                     | 모집분야 공대 테스트 |
|------------------------------|---------------------------|-----------------------|---------------------|-------------|
| 인적사항<br>학력사항<br>경력사항         | 동일분야 전공자 2인 이상의 인적<br>추천자 | 사항을 입력해야 합니다.         |                     |             |
| 심사대상연구실적물<br>총괄연구업적<br>자기소개서 | [추가]버튼을 클릭하시면 추천          | 자 내용을 추가로 작성할 수 있습니다. |                     | 추가          |
| 추천자                          | 지원자와의 관계 *                |                       | 성명 *                |             |
| 최종제출                         | 직위 *                      |                       | 소속기관 *              |             |
|                              | 휴대전화 *                    | ex. 010-1234-1234     | E-Mail *            |             |
|                              | 영문추천서여부                   | 영문추천서를 원하시면 체크하세요     |                     |             |
|                              | 우편번호                      | 우편번호 검색               | 외국 거주하는 경우 우편번호     | 직접 입력       |
|                              | 주소                        |                       |                     |             |
|                              |                           | [저장]버튼을 클릭하시면 1<br>저  | 입력한 내용이 저장됩니다.<br>장 |             |

- 가. 추천자 상세정보 입력.
- 나. 추천자는 2인 이상 3인 이내까지만 기재.
- 다. 지원자가 입력한 추천인 정보와 실제 추천서를 제출하는 추천인의 정보는 반드시 동일해야 함.
- <u>라. 추천인이 외국인인 경우 영문 안내 이메일 발송을 위하여 『영문추천서를 원하시면 체크하세요』에</u>
   <u>반드시 체크.(해당 메뉴를 체크하지 않을 경우 한국어 안내 메일이 발송됨을 유의)</u>

### 9. 추천요청

| 직위교수소속기관서울대학교전화번호이10-4321-1234E-Mailsnul@snu.ac.kr추천요청주소····주천요청입자····주천요청입자····자원자와이관계····지원자와이관계····지위····전화번호····주천요청입자····주천요청입자····주천요청입자····주천요청입자···········································································································                                                                                                    | 지원자와의 관계 | 석사 지도 교수      | 성명      | 박공대            |       |
|----------------------------------------------------------------------------------------------------|----------|---------------|---------|----------------|-------|
| 전화번호010-4321-1234E-Mailsnul@snu.ac.kr추천요청주소영문추천서여부추천요청일자주천시등록일자지원자와의 관계박사지도교수시성명김공대지원자 의관계학사지도교수시성명김공대직위교수소속기관서울대학교전화번호010-4321-4321E-Mailsnu@snu.ac.kr추천요청주소영문추천서여부···추천요청일자····                                                                                                    | 직위       | 교수            | 소속기관    | 서울대학교          |       |
| 주소       영문추천셔여부       ····································                                                                                                    | 전화번호     | 010-4321-1234 | E-Mail  | snu1@snu.ac.kr | 추천요청  |
| 추천요청일자       수천시등록일자       수전       수진       수진 | 주소       |               | 영문추천서여부 | $\checkmark$   |       |
| 지원자와의 관계       박사 지도 교수       성명       김공대         직위       교수       소속기관       서울대학교         전화번호       010-4321-4321       E-Mail       snu@snu.ac.kr       추천요청         주소       영문추천서여부           추천요청일자       추천시등록일자                                                                                                    | 추천요청일자   |               | 추천서등록일자 |                |       |
| 지원자와의 관계     박사 지도 교수     성명     김공대       직위     교수     소속기관     서울대학교       전화번호     010-4321-4321     E-Mail     snu@snu.ac.kr       주소     영문추천서여부        추천요청일자     도     주천서등록일자                                                                                                    |          |               |         |                | 수정 삭제 |
| 직위         교수         소속기관         서울대학교           전화번호         010-4321-4321         E-Mail         snu@snu.ac.kr         추천요청           주소         영문추천서여부             추천요청일자         주선서등록일자                                                                                                    | 지원자와의 관계 | 박사 지도 교수      | 성명      | 김공대            |       |
| 전화번호         010-4321-4321         E-Mail         snu@snu.ac.kr         추천요청           주소         영문추천서여부                                                                                                    | 직위       | 교수            | 소속기관    | 서울대학교          |       |
| 주소         영문추천서여부         ····································                                                                                                    | 전화번호     | 010-4321-4321 | E-Mail  | snu@snu.ac.kr  | 추천요청  |
| 추천요청일자 추천서등록일자                                                                                                    | 주소       |               | 영문추천서여부 | $\checkmark$   |       |
|                                                                                                    | 추천요청일자   |               | 추천서등록일자 |                |       |

- 가. 지원자가 추천인의 정보를 입력 후 반드시 추천요청 버튼을 클릭해야 추천자에게 추천서
   접수 사이트 주소가 포함된 추천 안내 메일이 발송되므로 접수기간 초기에 추천요청 버튼을 클릭.
- 나. <u>추천인의 추천서 접수 여부는 교수채용사이트에서 확인 가능.</u>

### 10. 접수조회

| 지원서작성     | 최종제출                                                         | 모집분야 공대 테스                                                                                                    |  |  |  |
|-----------|--------------------------------------------------------------|----------------------------------------------------------------------------------------------------|--|--|--|
| 인적사항      |                                                              |                                                                                                    |  |  |  |
| 학력사항      | 능독하신 지원서 접수 진행상태                                             | #들 확인할 수 있습니다.                                                                                                    |  |  |  |
| 경력사항      | 접수확인                                                         | <u> </u>                                                                                                    |  |  |  |
| 심사대상연구실적물 | 대학(원)                                                        | 공과대학                                                                                                    |  |  |  |
| 총괄연구업적    | (二)                                                          |                                                                                                    |  |  |  |
| 자기소개서     | 악무(과)                                                        |                                                                                                    |  |  |  |
| 추천자       | 분야                                                           | 공대테스트                                                                                                    |  |  |  |
| 최종제출      | 모집구분                                                         | 공개채용                                                                                                    |  |  |  |
|           | 채용진행상태                                                       | 채용계획                                                                                                    |  |  |  |
|           | 승인여부                                                         | 미승인                                                                                                    |  |  |  |
|           | 최종제출여부                                                       | 미제출                                                                                                    |  |  |  |
|           | '지원서 출력' 및 '지원서 제출/<br>하단의 [최종제출]버튼을 누르<br>최종접수 후 내용 수정을 하려! | 서류 확인'을 각각 눌러 작성하신 내용과 첨부하신 파일을 확인하신 후 최종 제출해주시기 바랍니다.<br>면 모든 작업이 완료되며 입력하신 정보를 수정하실 수 없습니다.<br>면 제출취소를 누르고 수정하시기 바랍니다. |  |  |  |
|           | 1 지원서 제출서류 확인                                                |                                                                                                    |  |  |  |
|           |                                                              | 2                                                                                                    |  |  |  |
|           |                                                              | 지원서출력 최종제출 삭제                                                                                                    |  |  |  |
|           |                                                              |                                                                                                    |  |  |  |

- 가. ① 『지원서 제출서류 확인』을 클릭하여 지원자가 업로드 한 파일이 정확히 업로드 되었는지 확인. 공과대학에서 요청한 서류 목록 중 하나라도 업로드가 되어 있지 않으면 서류 미제출로 간주.
- 나. ① 제출서류를 확인 한 후 <sup>최종제출</sup> 을 클릭하여 최종제출.
   최종 제출을 한 후 지원자가 지원한 학과(부) 담당자의 이메일(1페이지 참고)로 최종
   지원 완료하였음을 알리는 메일을 발송.
- 디. 승인여부는 연구실적물 자격기준 부합 여부 및 박사학위 소지 여부 등 자격검토에 따라
   접수 마감일 9일 이후에 승인/미승인 결과가 최종 확정.

### Guidance for Faculty Recruitment Online Application

#### 1. Initiating the Application

Access https://facultyrecruitment.snu.ac.kr

Click 'Apply'

- Please fill out all information accurately.
- You can access your application to make changes and upload supporting documents before the application deadline. The application system will be automatically closed after the deadline. Therefore, we recommend that you apply well in advance of the deadline.
- Supporting documents that are in a language other than Korean or English must be accompanied by notarized translation in Korean or English along with the original document.

### 2. Personal Information

| Once school, department o                                                                                                    | of Application<br>and category are selected. I            | he recruitment year a                                     | nd catego                                            | y will autom                                                                                                    | atically appea                                                                                                    | Load Prev                                   | rous Application                               |  |  |
|----------------------------------------------------------------------------------------------------|-----------------------------------------------------------|-----------------------------------------------------------|------------------------------------------------------|----------------------------------------------------------------------------------------------------|----------------------------------------------------------------------------------------------------|---------------------------------------------|------------------------------------------------|--|--|
| denoted with an asterisk.                                                                                                    |                                                           | ,                                                         |                                                      | ,                                                                                                    |                                                                                                    |                                             |                                                |  |  |
| Application is only available<br>Personal information is rec                                                                           | le during the application po<br>guired before moving onto | riod.<br>the rest of the applica                          | tion form.                                           |                                                                                                    |                                                                                                    |                                             |                                                |  |  |
|                                                                                                    |                                                           |                                                           |                                                      |                                                                                                    |                                                                                                    |                                             |                                                |  |  |
| College/School *                                                                                                    | Select                                                    | ~                                                         | Colleg                                               | e(Dept.) *                                                                                                    | Select                                                                                                    |                                             | ~                                              |  |  |
| Job Opening *                                                                                                    | Select                                                    |                                                           |                                                      |                                                                                                    |                                                                                                    |                                             | ~                                              |  |  |
| Recruitment Year<br>Application<br>Classification                                                                                      |                                                           | Recruitm                                                  | ent<br>Ion                                           |                                                                                                    |                                                                                                    |                                             |                                                |  |  |
|                                                                                                    | Select                                                    |                                                           |                                                      |                                                                                                    |                                                                                                    |                                             | ~                                              |  |  |
| Password                                                                                                    |                                                           |                                                           |                                                      |                                                                                                    |                                                                                                    |                                             |                                                |  |  |
| Password *                                                                                                    |                                                           |                                                           |                                                      | Use maxim                                                                                                    | um 10 letters                                                                                                    | or numbers.                                 |                                                |  |  |
| Confirm DW.                                                                                                    |                                                           |                                                           |                                                      |                                                                                                    |                                                                                                    |                                             |                                                |  |  |
| Basic Information Ma                                                                                                    | ake note of your E-mail Add                               | Iress and Password for                                    | future m                                             | dification an                                                                                                    | id confirmatio                                                                                                    | n.                                          |                                                |  |  |
|                                                                                                    | Nationality *                                             | Republic of Korea                                         |                                                      |                                                                                                    |                                                                                                    | ,                                           |                                                |  |  |
|                                                                                                    | Final Education * Select                                  |                                                           |                                                      |                                                                                                    |                                                                                                    |                                             | Ŷ                                              |  |  |
|                                                                                                    | T III CONCINU                                             | Jenera                                                    |                                                      |                                                                                                    |                                                                                                    |                                             |                                                |  |  |
| NO IMAGE                                                                                                    | Name*                                                     |                                                           |                                                      | Name                                                                                                    | (Chinese) *                                                                                                    |                                             |                                                |  |  |
| NO IMAGE                                                                                                    | Name *                                                    |                                                           |                                                      | Name                                                                                                    | (Chinese) *                                                                                                    |                                             |                                                |  |  |
| NO IMAGE<br>Upload your photo<br>Accepted life types are<br>3PG/01 / World Max 500021                                                  | Name *<br>Name (English)<br>Date of Birth *               | cx. 20191075                                              |                                                      | Name                                                                                                    | (Chinese) *                                                                                                    | O Male                                      | Female                                         |  |  |
| NO IMAGE<br>Upload your photo<br>Accepted life types are<br>17%, CR 17% of Max. 50023<br>Email Address *                               | Name *<br>Name (English)<br>Date of Birth *               | CER. 20191025                                             |                                                      | Name<br>Ge<br>E-mail add<br>confirmatie                                                                                                    | (Chinese)*<br>ender*<br>iress is require<br>on.                                                                   | Male     d for future mo                    | C Female                                       |  |  |
| NO INLAGE Upload your photo Accepted the types are are;cal:yes; of Max Stores Email Address * Mobile Phone                             | Name * Name (English) Date of Birth *                     | GK. 20191025                                              |                                                      | Name<br>Ge<br>E-mail add<br>confirmatie<br>ex.010-123                                                                                                    | (Chinese)*                                                                                                    | Male Male                                   | C Female                                       |  |  |
| NO IMAGE Upload your photo Accepted Service of Nex. 50003 Email Address * Mobile Phone                                                 | Name * Name (English) Date of Birth *                     | code Search If you I                                      | in the automa                                        | Name<br>Ge<br>E-mail add<br>confirmatic<br>ex.010-123<br>cernational ad<br>ted checking                                                                                                    | (Chinese)*<br>ender*<br>Iress is require<br>on.<br>4-5678<br>idress, you m<br>system.                             | Male<br>d for future mo                     | Female diffication and stal code without       |  |  |
| Upload your photo<br>Accepted tide types are<br>arts;dit affection of Max. Socies<br>Email Address *<br>Mobile Phone<br>Home Address * | Name * Name (English) Date of Birth *                     | Code Search If you busing to                              | iii<br>Nave an Inl<br>he automa                      | Name<br>Ge<br>E-mail add<br>confirmatie<br>ex.010-123<br>ernational ad<br>ted checking                                                                                                    | (Chinese)*<br>ender*<br>Iress is require<br>on.<br>4-5678<br>idress, you m<br>system.                             | Male Male ay enter the pos                  | Female<br>diffication and<br>stal code without |  |  |
| Upload your photo<br>December 2000<br>December 2000<br>Ernal Address *<br>Mobile Phone<br>Home Address *                               | Name * Name (English) Date of Birth *                     | Code Search If you hone number.                           | iii)<br>Nave an Inl<br>Ne automa                     | Name Ge E-mail add confirmatic confirmatic | (Chinese)*<br>ender*<br>iress is require<br>on.<br>4-5678<br>śdress, you m.<br>55678                              | • Male<br>d for future mo                   | Female<br>diffication and<br>stal code without |  |  |
| Upload your photo<br>Accepted the years are<br>are; car years of Max social<br>Ernall Address *<br>Mobile Phone<br>Home Address *      | Name * Name (English) Date of Birth *                     | Code Search If you I<br>using t                           | tave an Info                                         | Name<br>Ge<br>E-mail add<br>confirmation<br>ex.010-123<br>constional ac<br>ted checking<br>ex.07-1234                                                                                                    | (Chinese)*<br>onder*<br>irress is require<br>on.<br>4-5678<br>ddress, you ms<br>system.                           | Male<br>d for future mo                     | Female<br>diffication and<br>stal code without |  |  |
| Upload your photo<br>Accepted lis types at<br>100,00 pWe of Nex 50000<br>Email Address *<br>Mobile Phone<br>Home Address *             | Name * Name (English) Date of Birth *                     | Code Search If you hone number.                           | iiii<br>have an Infa<br>he automa<br>have an Infa    | Name<br>Ge<br>Confirmatik<br>ex.010-123<br>ermational act<br>ted checking<br>ex.02-1234<br>ermational act                                                                                                    | (Chinese)*<br>ender*<br>iress is require<br>iress is require<br>4-5678<br>ddress, you m<br>system.                | Male     Male     ay enter the pos          | Female<br>diffication and<br>stal code without |  |  |
| Mailing Address *                                                                                                    | Name * Name (English) Date of Birth *                     | Code Search If you h using t Code Search If you h using t | iave an Ini<br>he automa<br>iave an Ini<br>he automa | Name Ge F-mail add confirmatik oc.010-123 cernational ac ted checking cernational ac ted checking                                                                                                    | (Chinese)*<br>ender*<br>tress is require<br>on.<br>4-5678<br>3dress, you m<br>i system.<br>5678<br>3dress, you ms | Male<br>d for future mo<br>ay enter the pos | Female<br>diffication and<br>stal code without |  |  |

| Personal Information              |                                                            |                              |                                                                                                    |                                  |                               |                    |            |  |  |
|-----------------------------------|------------------------------------------------------------|------------------------------|----------------------------------------------------------------------------------------------------|----------------------------------|-------------------------------|--------------------|------------|--|--|
| Academic Information              | Please enter academic reco                                 | ords for bachelor's          | degree and above before m                                                                                                    | oving onto next section.         |                               |                    |            |  |  |
| Career Information                | University/Graduated                                       | d school                     |                                                                                                    |                                  |                               |                    |            |  |  |
| esearch Outcomes For<br>valuation | Enter In the order of Bache<br>Click (Add) button to add m | lor's/Master's/Ph.D          | ords.                                                                                                    |                                  |                               |                    |            |  |  |
| overall Research<br>chlevements   |                                                            |                              |                                                                                                    |                                  |                               |                    |            |  |  |
| ersonal Introduction              | More academic records                                      | can be added by c            | licking the [Add] button.                                                                                                    | Import Degree Information        | on from Seoul Nationa         | l University.      | Add        |  |  |
| ecommender                        |                                                            |                              |                                                                                                    |                                  |                               |                    |            |  |  |
| nal Submission                    | Term *                                                     | ex)20190207 🟥 - ex)20190207  |                                                                                                    |                                  |                               |                    |            |  |  |
| Degree *<br>Type<br>University *  | Degree *                                                   | Select                       | ✓ 🗌 Fina                                                                                                    | I Education (Please select one f | inal level of education among | g the degree optio | ins.)      |  |  |
|                                   | Select ~                                                   |                              |                                                                                                    |                                  |                               |                    |            |  |  |
|                                   | Туре                                                       | SNU Graduate<br>SNU Graduate | SNU Graduate from the Applying Department: SNU Graduate from the Applying Department<br>SNU Graduate from the a Different Department: SNU Graduate from a Different Department |                                  |                               |                    |            |  |  |
|                                   | University *                                               | Press Search                 |                                                                                                    |                                  |                               |                    | Search     |  |  |
|                                   | College/ School *                                          |                              |                                                                                                    | College(Dept.) *                 |                               |                    |            |  |  |
|                                   | Major                                                      | Press Search Search          |                                                                                                    |                                  |                               |                    |            |  |  |
|                                   | Graduation Category *                                      | Select                       |                                                                                                    |                                  |                               |                    | ~          |  |  |
|                                   | Title of Degree *                                          | Select                       |                                                                                                    |                                  |                               |                    | ~          |  |  |
|                                   | Title of Dissertation                                      |                              |                                                                                                    |                                  |                               |                    |            |  |  |
|                                   | Academic Adviser                                           | Affiliated College           | 2                                                                                                    | Position                         | Name                          |                    |            |  |  |
|                                   | Attachment Files<br>(Degrees) *                            |                              |                                                                                                    |                                  |                               | Attachr            | nent Files |  |  |
|                                   | Attachment Files<br>(Academic Records) *                   |                              |                                                                                                    |                                  |                               | Attachr            | nent Files |  |  |
|                                   | Academic Informatio                                        | n List                       | Click [Save] butto                                                                                                    | in to save the data.             |                               |                    |            |  |  |
|                                   |                                                            | ſ                            |                                                                                                    |                                  |                               |                    |            |  |  |
|                                   |                                                            |                              | Personal Information                                                                                                    | Career Information               |                               |                    |            |  |  |

- A. 'Term' information must be identical to the one specified in the certificate.
- B. 'Type' on Home university of Bachelor Degree must be accurately indicated.
  - SNU Graduate from the Applying Department (본교본과)
  - SNU Graduate from a Different Department (본교타과)
  - Other Univ. (타교)
  - eg: those who graduated from SNU College of Natural Sciences must be indicated as 'SNU Graduate from a Different Department')
- C. For bachelor's degree, thesis title and advisor information are not needed.
- D. For master's and doctorate degree, thesis title and advisor must be provided.
- E. Information of the attachment must be filed in the order of bachelor's, master's, and doctoral degree. Certificates of degree (Diploma) and academic transcripts must be filed and uploaded separately by degree type (in PDF format)

(example of file name:

bachelor\_certificate of degree / bachelor\_transcript/ masters\_certificate of degree / masters\_transcript / doctorate\_certificate of degree / doctorate\_transcript).

### 4. Career Information

| Personal Information                |                                                                    |                                                                                                    |                                 |               |  |
|-------------------------------------|--------------------------------------------------------------------|----------------------------------------------------------------------------------------------------|---------------------------------|---------------|--|
| Academic Information                | Please enter all employmer                                         | t experience(s) before moving onto the next section.                                                                                                    |                                 |               |  |
| Career Information                  | Career Information                                                 |                                                                                                    |                                 |               |  |
| Research Outcomes For<br>Evaluation | Enter from the most current                                        | t employment and include military experience if applicable.                                                                                                    |                                 |               |  |
| Overall Research<br>Achievements    | More employment records can be added by clicking the [Add] button. |                                                                                                    |                                 |               |  |
| Personal Introduction               |                                                                    |                                                                                                    |                                 |               |  |
| Recommender                         |                                                                    |                                                                                                    |                                 |               |  |
| Final Submission                    | Work Period *                                                      | ex)20190207 (ex)20190207 (ex)200207 (ex)2002000 (ex)20000 (ex)20000 (ex)20000 (ex)20000 (ex)20000 (ex)20000 (ex)20000 (ex)20000 (ex)20000 (ex)20000 (ex)20000 (ex)20000 (ex)20000 (ex)20000 (ex)20000 (ex)200000 (ex)2000000000000000000000000000000000000 |                                 |               |  |
|                                     | Type of Employment*                                                | Select ~                                                                                                    |                                 |               |  |
|                                     | Employer Name *                                                    |                                                                                                    |                                 |               |  |
|                                     | Position *                                                         | Signit                                                                                                    | ficant Employment<br>Experience |               |  |
|                                     | Job Description                                                    | Cu                                                                                                    | ırrent Employer                 |               |  |
|                                     | Attachment Files                                                   |                                                                                                    | Atta                            | achment Files |  |
|                                     | List of Employment                                                 | Click [Save] button to save the data.                                                                                                    |                                 |               |  |
|                                     |                                                                    | Academic Information Research Outcomes For Evaluation                                                                                                    |                                 |               |  |

- A. 'Work Period' information must be identical to the one specified in the certificate.
- B. Any information that cannot be attached with a work experience certificate should not be listed (will not be recognized as work experience).
- C. Education and research experience must be entered separately.
- D. <u>'Major experience' and 'work experience at current workplace' must be marked in the check box (duplicate or multiple check is possible).</u>

#### 5. Research Outcomes For Evaluation

| areer Information                 | Select Publication (Presentation) Evaluation Standard Score Max. Score Publication Max No. of Publication |                                                                                                    |                                                                                                    |                                                                                                 |                                                                             |                                                                  |                                                  |                                  |
|-----------------------------------|----------------------------------------------------------------------------------------------------|----------------------------------------------------------------------------------------------------|----------------------------------------------------------------------------------------------------|-------------------------------------------------------------------------------------------------|-----------------------------------------------------------------------------|------------------------------------------------------------------|--------------------------------------------------|----------------------------------|
| esearch Outcomes For<br>valuation |                                                                                                    |                                                                                                    |                                                                                                    |                                                                                                 |                                                                             |                                                                  |                                                  |                                  |
| verall Research<br>chlevements    | Status of D                                                                                               | Desearch Dublications for                                                                                                    |                                                                                                    | Publications ()                                                                                 | Desearch Da                                                                 | per () Exhibiti                                                  | ions (Presentation                               | s) 0 Other                       |
| ersonal Introduction              | Evaluation                                                                                                |                                                                                                    |                                                                                                    | Fublications 0                                                                                  | Research Pa                                                                 |                                                                  | Sum of appro                                     | ved scores 0                     |
| ecommender                        |                                                                                                    |                                                                                                    |                                                                                                    |                                                                                                 |                                                                             |                                                                  |                                                  |                                  |
|                                   | LIST OF RES                                                                                               | earch Outcomes For Eval                                                                                                    | uation                                                                                                    | No search data                                                                                  | ).                                                                          |                                                                  |                                                  |                                  |
|                                   |                                                                                                    | earch Outcomes For Eval                                                                                                    | uation                                                                                                    | No search data                                                                                  | l.                                                                          |                                                                  |                                                  |                                  |
|                                   | Research Recognize                                                                                        | earch Outcomes For Eval<br>Outcomes For Evaluation (* Re                                                                                                    | uation<br>fer to announceme                                                                                  | No search data                                                                                  | I.<br>Ive college/sch                                                       | ool)                                                             |                                                  |                                  |
|                                   | Research<br>Recognize<br>- Single a<br>(If appli<br>70 poin                                               | Outcomes For Evaluation (* Re<br>outcomes For Evaluation (* Re<br>d Score<br>author : 100 points, Two authors<br>cant, however, Is the first author<br>ts.)                                                       | fer to announceme<br>5: 70 points, Three a<br>r or the correspond                                            | No search data<br>nt from respecti<br>authors: 50 poitr<br>ding author in a                     | I.<br>Ive college/schr<br>Is, Four or mor<br>publication wi                 | ool)<br>re authors: 30 p<br>th three or mor                      | oints<br>re authors, he/she                      | is entitled to                   |
|                                   | Research<br>Recognize<br>- Single a<br>(If appli<br>70 poin<br>- Scores o<br>the rele                     | earch Outcomes For Eval<br>Outcomes For Evaluation (* Re<br>ed Score<br>nuthor : 100 points, Two authors<br>cant, however, Is the first author<br>ts.)<br>of research-equivalent achieven<br>vant college/school) | fer to announceme<br>Fr to announceme<br>To points, Three a<br>pr or the correspond<br>nents in the field of | No search data<br>nt from respecti<br>authors: 50 poitr<br>ding author in a<br>fine arts and at | Ne college/schoors, Four or mor<br>publication with<br>hiletic performation | ool)<br>re authors: 30 p<br>th three or mor<br>ances shall follo | oints<br>re authors, he/she<br>ow separate stand | is entitled to<br>ards. (Refer t |

- A. The 'searchable Internet address' must be a link where the research results can be directly checked. (Leave the field blank only if there is no searchable internet address.)
- B. Check the research achievement criteria by the university to which you are applying in advance and provide all information accordingly.
- C. If the contents (authors, publication date, paper contents, etc.) of uploaded research achievement are not legible, they will not be accepted for evaluation.
- D. Upload one PDF file per research achievement.

#### 6. Overall Research Achievements

| Personal Information  |                                                   |            |                      |              |                    |              |                        |             |                   |           |
|-----------------------|---------------------------------------------------|------------|----------------------|--------------|--------------------|--------------|------------------------|-------------|-------------------|-----------|
| 1 crossiar mormation  | Overall Research                                  | Achiev     | ements               |              |                    |              |                        |             |                   |           |
| Academic Information  | Enter the number of r                             | osoarch (  | outcomes from the    | time of gra  | duate school to t  | ho applicati | on date and attach a   | filolisting | the researches    |           |
| Career Information    |                                                   | chmontw    | ill ronlace the evis | ting attach  | nont               | ne applicati | on udle and allach a   | i nie usung | ule researches.   |           |
| Research Outcomes For | * Click the "Downloa                              | ad" butto  | n below to downlo    | ad the form  | . Please check the | e lob openir | ng notice at the Colle | ege to whic | h you are applyin | g as some |
| Evaluation            | Colleges have separat                             | te forms.  |                      |              |                    |              | 0                      | 0           |                   | 0         |
| Overall Research      | Please include all the                            | requeste   | d Information in th  | he form.     |                    |              |                        |             |                   |           |
| Achlevements          | (Accepted file types a                            | re HWP, D  | OC, DOCX, XLS, XL    | SX, PDF of 8 | 3MB Max.)          |              |                        |             |                   |           |
| Personal Introduction | (Title, Date of Publica                           | tion (Pres | sentation), Publish  | ier, Academ  | ic Journal Index ( | Category, UP | RL, Author Details, et | :c.)        |                   |           |
| Recommender           | Form Download                                     |            |                      |              |                    |              |                        |             |                   |           |
| Final Submission      | Form Download                                     |            |                      |              |                    |              |                        |             |                   |           |
|                       | Publications Research Paper Presentations Patents |            |                      |              |                    |              | Others                 | Others      |                   |           |
|                       | 0                                                 | Counts     | 0                    | Counts       | 0                  | Counts       | 0                      | Counts      | 0                 | Counts    |
|                       |                                                   |            |                      |              |                    |              |                        |             |                   |           |
|                       | Attachment Files                                  | 5*         |                      |              |                    |              |                        |             | Attachme          | ent Files |
|                       | Download                                          |            |                      |              |                    |              |                        |             |                   |           |
|                       |                                                   |            |                      |              |                    |              |                        |             |                   |           |
|                       |                                                   | ſ          | Possarch Outer       | omos Eor E   | un lucation a      | Course       | Demonstructure du      | etter       |                   |           |

- A. For overall research achievements list, click 'Form Download' (Excel file) button and fill out the form accordingly as a attached file.
- B. <u>'Number (of achievement(s))' must be entered for books, papers, patents, and others.</u> The details of research achievements must be consistent with those described in the attached file. Special attention is required as the number of books, papers, patents, and others in the Excel file often differ from the number that is entered in by the applicant.
- C. 'Presentation/Exhibition' category in the Excel form is only applicable to the fields of arts and sports. (Not required for Engineering applicants.)

### 7. Personal Introduction

| Academic Information            | Personal Introduction                                                                                                    |                                                                                                    |
|---------------------------------|----------------------------------------------------------------------------------------------------|----------------------------------------------------------------------------------------------------|
| Career Information              | Attach Personal Introduction                                                                                                | Including Research Outcomes and Award career.                                                                                                    |
| Research Outcomes For           | * Accepted file types are HV                                                                                                | P, DUC, DUCX, XLS, XLSX, PDF OT 8MB MaX.                                                                                                    |
| Overall Percearch               | Attachment Files *                                                                                                    | Attachment Files                                                                                                    |
| Achievements                    | Download                                                                                                    |                                                                                                    |
| Recommender<br>Final Submission | Education and Resear<br>Attach Education and Resea                                                                          | h Plan<br>h Plan Including available subjects to lecture, research subject and short-term research plan                                                                  |
| Recommender<br>Final Submission | Education and Resear<br>Attach Education and Resea<br><b>** Accepted file types are HV</b>                                  | h Plan<br>ch Plan Including available subjects to lecture, research subject and short-term research plan<br>P, DOC, DOCX, XLS, XLSX, PDF of 8MB Max.                     |
| Recommender<br>Final Submission | Education and Resear<br>Attach Education and Resea<br><b>** Accepted file types are HV</b><br>Attachment Files *            | h Plan th Plan Including available subjects to lecture, research subject and short-term research plan P, DOC, DOCX, XLS, XLSX, PDF of 8MB Max. Attachment Files          |
| Recommender<br>Final Submission | Education and Resear<br>Attach Education and Resea<br><b>* Accepted file types are HV</b><br>Attachment Files *<br>Download | h Plan<br>th Plan Including available subjects to lecture, research subject and short-term research plan<br>P, DOC, DOCX, XLS, XLSX, PDF of 8MB Max.<br>Attachment Files |

- A. There is no specific form provided for Personal Introduction and Education & Research Plan. It can be written in either Korean or English.
- B. For languages other than English, please attach a Korean translation.

#### 8. Referee Information

| Personal Information<br>Academic Information | Enter more than 2 persons                                                                                                 | who majored in the same field.                                                                                  |                                                                         |                                                                                      |  |  |  |
|----------------------------------------------|----------------------------------------------------------------------------------------------------|----------------------------------------------------------------------------------------------------|-------------------------------------------------------------------------|--------------------------------------------------------------------------------------|--|--|--|
| Career Information                           | Recommender                                                                                                    |                                                                                                    |                                                                         |                                                                                      |  |  |  |
| Research Outcomes For<br>Evaluation          | If you want to write more                                                                                                 | e Recommender, press [Add] button.                                                                              |                                                                         | Add                                                                                  |  |  |  |
| Overall Research<br>Achievements             |                                                                                                    |                                                                                                    |                                                                         |                                                                                      |  |  |  |
| Personal Introduction                        | Relation to Applicant *                                                                                                   |                                                                                                    | Name *                                                                  |                                                                                      |  |  |  |
| Recommender<br>Final Submission              | Position *                                                                                                    |                                                                                                    | Affiliated Institution *                                                |                                                                                      |  |  |  |
|                                              | Mobile Phone *                                                                                                    | ex. 010-1234-1234                                                                                               | E-Mail *                                                                |                                                                                      |  |  |  |
|                                              | Letter of<br>Recommendation In<br>English                                                                                 |                                                                                                    |                                                                         |                                                                                      |  |  |  |
|                                              | ZIp Code If you have an International address, you may enter the postal code without using the automated checking system. |                                                                                                    |                                                                         |                                                                                      |  |  |  |
|                                              | Address                                                                                                    |                                                                                                    |                                                                         |                                                                                      |  |  |  |
|                                              | Recommender list                                                                                                    | Click [Save] butto                                                                                              | n to save the data.<br><b>ve</b>                                        |                                                                                      |  |  |  |
|                                              | An e-mail requesting letters of re<br>receive the e-mail can enter their                                                  | commendation will be sent to the recommender and the<br>letter of recommendation after verifying themselves (vi | e applicant when you click the "R<br>a e-mail) and logging In to a sepa | ecommendation Request" button. Recommenders wi<br>irate website for recommendations. |  |  |  |
|                                              |                                                                                                    | Personal Introduction                                                                                           | Final Submission                                                        | ]                                                                                    |  |  |  |

- A. Enter the referee details.
- B. Reference must be made by 2-3 persons.
- C. The referee information entered by the applicant and the information of the referee submitting the recommendation letter must be identical.
- D. If the referee is not Koreans, be sure the check 'Please check if you wish to send an e-mail requesting recommendation in English.' (Otherwise, the guidance mail will be sent to referees in Korean.)

#### 9. Recommender

|                                               | co-worker     | Name                                                  | Mr. Engineering                               |
|-----------------------------------------------|---------------|-------------------------------------------------------|-----------------------------------------------|
| Position                                      | Professor     | Affiliated Institution                                | Seoul National University                     |
| Phone No.                                     | 1-61-123-1234 | E-Mail                                                | snu1@s<br>nu.ac.k Recommendation Request<br>r |
| Address                                       |               | Letter of<br>Recommendation In<br>English             | V                                             |
| Request Date for Letters<br>of Recommendation |               | Registration Date for<br>Letters of<br>Recommendation |                                               |
|                                               |               |                                                       | Modify Delete                                 |
| Relation to Applicant                         | Professor     | Name                                                  | Ms. Engineering                               |
| Position                                      | Professor     | Affiliated Institution                                | Seoul National University                     |
| Phone No.                                     | 1-61-123-1234 | E-Mail                                                | snu@sn<br>u.ac.kr                             |
| Address                                       |               | Letter of<br>Recommendation in<br>English             | V                                             |
| Request Date for Letters<br>of Recommendation |               | Registration Date for<br>Letters of<br>Recommendation |                                               |
|                                               |               |                                                       |                                               |

- A. Applicant must click 'Recommendation Request' button after entering the referee details to send a guidance e-mail that includes the website address for recommendation submission. Please complete of your recommendation letter request earlier on in order to meet the deadline by referees.
- B. You can check whether the recommendation letter has been submitted on the faculty recruitment website.

#### 10. Final Submission

| Personal Information<br>Academic Information<br>Career Information | Process of submitted applic                                                                                                    | ation can be checked here.                                                                                                    |
|--------------------------------------------------------------------|----------------------------------------------------------------------------------------------------|----------------------------------------------------------------------------------------------------|
| Research Outcomes For<br>Evaluation                                | College/School                                                                                                    |                                                                                                    |
| Overall Research<br>Achievements                                   | College(Dept.)                                                                                                    |                                                                                                    |
| Personal Introduction                                              | Area                                                                                                    |                                                                                                    |
| Recommender<br>Final Submission                                    | Recruitment<br>Classification                                                                                                    |                                                                                                    |
|                                                                    | Status of Recruitment<br>Process                                                                                                    |                                                                                                    |
|                                                                    | Approval Processing                                                                                                    | Waiting For Approval                                                                                                    |
|                                                                    | Confirm Final<br>Submission                                                                                                    |                                                                                                    |
|                                                                    | Click "Print Application Forr<br>your application.<br>Once you click on the "Subn<br>entered.<br>If you wish to modify the ap<br>changes. | n" and "Check Application Materials" and check the information you entered and the attachments before submitting<br>nit" button below, the application process will be complete, and you will not be able to modify the information you<br>plication form after submitting your application, please click on the "Cancel Submission" button to make further |
| 1                                                                  | Check Application Form                                                                                                    | 2                                                                                                    |
|                                                                    |                                                                                                    | Print Application Final Submission Delete                                                                                                    |

- A. Click ① <Click Application Form> to check if the files are correctly and successfully uploaded. If any of the documents requested by the College of Engineering are not uploaded, the applicant will be regarded as to have not submitted the documents.
- B. ① After check the submitted documents and click ② 'Final Submission'. After the final submission, applicant must send an email to <a href="mailto-leesso@snu.ac.kr">leesso@snu.ac.kr</a> and inform that the applicant has completed the application.
- C. <u>Approval result is finalized after 9 days from the application deadline</u> according to the qualification review, which is based on as whether the research achievements meet the qualification criteria or whether the applicant hold a doctoral degree, etc.